# PAW Gold Touch

# Reference Audio Player User Manual

# **Key Functions**

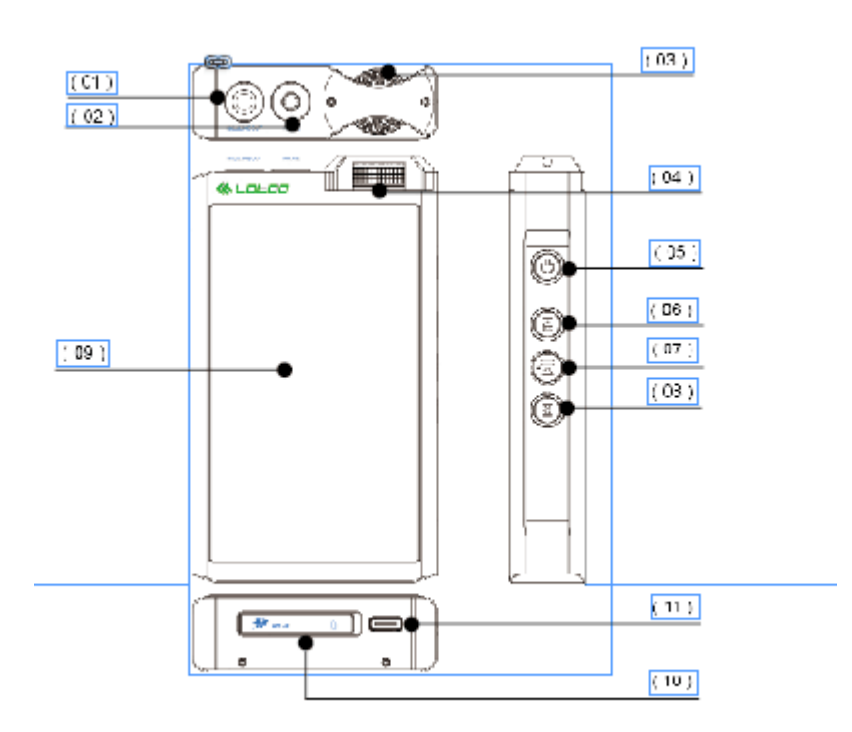

| ( 01 | 4.4mm Line output/Headphone output                        |
|------|-----------------------------------------------------------|
| ( 02 | 3.5mm unbalanced Line output/ unbalanced headphone output |
| ( 03 | Voulume knob                                              |
| ( 04 | Breathing LED                                             |
| ( 05 | Power/lock Screen                                         |
| ( 06 | Next/Fast forward                                         |
| ( 07 | Play/Stop                                                 |
| ( 08 | Previous/Fast reverse                                     |
| ( 09 | Liquid crystal display                                    |
| (10  | SD card slot                                              |
| (11  | USB Type-C port                                           |

# Package content

The package includes following accessories (The quantity for each accessory is one). Please carefully verify when purchasing. If anything absent, please contact with the device supplier timely.

Player Screen protector USB Type-C cable User Manual Warranty card Leather case

## Power

#### Power on

When powered off, long press "Power/lock Screen" to turn on the device.When powered on, short press "Power/lock Screen" to activate or turn off the screen.Advice: when you play music long time, please turn off the screen to improve this player's endurance performance.

## •Power off

The player is turned on and the screen is lighted, long press "Power/lock Screen". And it will turn off.
 The player is turned on and the screen is out, firstly press "Power/lock Screen" to activate the screen. Then long press "Power/lock Screen", you can turn off the device.

#### Recharge

•This device will recharge automatically when connect to 5V power adapter.

•The lithium battery capacity of this machine is about 19.5Wh, and the normal charging time is about 4 hours •Playing while charging : The externally connected power adapter can supply power to the device while charging the Lithium battery. Therefore, you can choose to play music when charging the Lithium battery, which has no influence on the charging performance.

#### Install the TF card

•Inserting the SD card

Insert the TF card into the slot according to the shell logo direction, push to hear "beep" sound and release. Then the SD Card is installed.

• Pull off the SD card

Gently push the SD card bottom to hear "Di" sound, then slowly let go. You can see SD Card pops up about 3mm. then you can directly take the card.

Notes :

1)The device if self hasn't memory capacity.

2) Theoretically, the device can support TF card with 2T capacity maximum.

## Using headphones/Volume adjustment

•The device has USB Type-C transport port. A 3.5mm /4.4 mm plug-in headphone is applicable to the device. Please insert the Headphones into the <PHONE> jack on the top.

•In case of pulling out headphones during play, the device will automatically pause playing.

As shown in above figure, rotate the volume knob to adjust the volume of headphones.

•In default settings: rotate clockwise the volume knob to increase the volume; rotate anticlockwise to reduce the volume.

•To protect your hearing, please make sure the volume is below 30 when using headphones to listen music.

Notes :

Since no built-in speakers available in this device, music can only be listened through headphones.

# **File Transmission**

The device is equipped with USB 3.0 transmission port, which supports high-speed transmission.

1. Open MAC or PC, meanwhile turn on the device.

2. Connect the device to computer using the attached USB 3.0 cables.

3. The USB connecting modes are "Recharge" and "Storage". Then choose "Storage "mode.

4. Copy the files to the pop-up "Removable Disk".

5. After transmission, please click the icon in the taskbar, to disconnect the connection between the device and computer.

6. Pull off the USB cable.

## Wireless connectivity

PAW Gold Touch supports wireless connectivity function: Bluetooth and WiFi.

# Bluetooth

PAW Gold Touch connects new Bluetooth devices (such as Bluetooth headphone and Bluetooth speaker box), it need to be paired with Bluetooth devices.

1) Click on "Bluetooth" on the Drop-down menus of home screen;

2) In Bluetooth settings, the device will search automatically and display some accessible Bluetooth devices ;

3) Click on and connect the corresponding device. The connected device will be displayed in the paired device bar.

## ●WiFi

PAW Gold Touch can support to connect WiFi hotshot. The detailed procedures are:

1) Click on "WiFi" on the Drop-down menus of home screen;

2) In WiFi settings, the device will search automatically and display some accessible WiFi connections;

3) Click on WiFi hotshot and enter right password, you will connect the corresponding device.

## Notification & Status Bars on Home Screen

Notification & Status Bars on Home Screen display the current information:

| 11/33 | 300        | PITEO    | $^{(\!\!\!\!)}$ | (((· | $\ast$ | <b>.</b> | £<br>D | Ο | 100% 🛃 |
|-------|------------|----------|-----------------|------|--------|----------|--------|---|--------|
| 1     |            | 2        | 3               | 4    | 5      | 6        | 78     |   | 9      |
| 1     | Current nu | mbers/To | otal            |      | 7      |          |        |   |        |
| 2     | PMEQ       |          |                 |      |        |          |        |   |        |
| 3     | Gain       |          |                 |      |        |          |        |   |        |
| 4     | WiFi       |          |                 |      |        |          |        |   |        |
| 5     | Bluetooth  |          |                 |      |        |          |        |   |        |
| 6     | Output Typ | e        |                 |      |        |          |        |   |        |
| 7     | Volume h   | old      |                 |      |        |          |        |   |        |
| 8     | Repeat Mo  | de       |                 |      |        |          |        |   |        |
| 9     | Power disp | lay      |                 |      |        |          |        |   |        |

# Drop-Down Menus

Drop-down menus contains some fast operating switches:

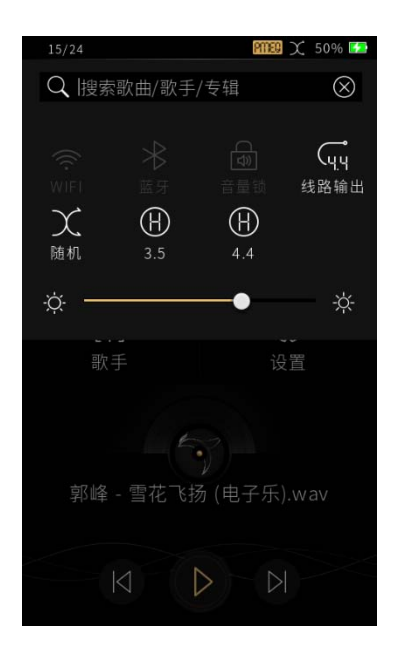

| 1 | WiFi                                  |
|---|---------------------------------------|
| 2 | Bluetooth                             |
| 3 | Volume hold                           |
| 4 | Output Type                           |
| 5 | Repeat Mode                           |
| 6 | 4.4mm Balanced Output Gain Settings   |
| 7 | 3.5mm Unbalanced Output Gain Settings |
|   |                                       |

PAW Gold Touch have Play list, Album list, Songs, Folders, Artist and Settings on home Screen.

•Play music

In the playing interface on the bottom of home screen, click on < > to play music.

Pause

• In the play interface, click on < > during playing to pause music playing; in pause status, re-click on < > to continue playing.

•Previous & Next

• In the play interface, click on < > or < > under play or stop status to switch to previous or next music.

•Playing progress bar

Drag left or right in the progress bar area, you can quickly adjust the playback progress.

# **Switching Screen Information**

In the playing interface, slide the page to left or right to switch screen information.

•Album cover

In the home screen interface, click on the current song to display the album cover.

Songs

Slide the page to the left to display information on frequency spectrum: Songs name, Artist, Album, Format, Samplerate, Bits, Size and Location.

●Lyric

Slide the page to the left to display the lyric information.

•Frequency spectrum

Slide the page to the left to display the Frequency spectrum information.

#### **File Browser**

Click on the "Folders" on the home screen to enter File Browser, in order to visit and manage music files on the SD card.

•View music file

Click on folders list, slide the screen page in up or down to view music files.

•Return to previous menu

Click on < > to return to the previous menu.

•Delete music files

Slide the song from right to left to display the delete option. Click "Delete" to delete the file permanently.

• Play all files in the folder

Enter the folder you want to play, click on "Play all".

•Add music or whole folder to playlist

Slide the music file or the whole folder from right to left, select "Add to Playlist"

Notes:

File browser can only display audio files which are identifiable, rather than other types of file.

## **Play List**

The device has "My favourite、Recent playlist、All songs" editable play lists to display all music files.

My favorite
You can add your favorite songs to "My favourite".
Recent playlist
You can select files to add it to "Recent playlist".
All songs
Display all songs in SD card in "All songs".
Delete playlist

Slide the playlist from right to left to display the delete option. Click "Delete" to delete the playlist permanently.

Songs sorting

Click on "Sorting" button on the top right corner of screen, you can sort songs by quality and name.

#### Notes:

All music files in the database are displayed in "ALL" .In case of updating files in SD card, please timely update database to ensure that the files in "ALL" comply with actual situation. Otherwise, it may cause play error.

#### Settings

| Basic Setting  |                |               |                   |  |  |
|----------------|----------------|---------------|-------------------|--|--|
| Play setting   | Play mode      | List loop     |                   |  |  |
|                |                | Shuttle       |                   |  |  |
|                |                | Single repeat |                   |  |  |
|                | Sleep timer    | 10-120mintus  |                   |  |  |
|                | Show lyrics    | 0n/0ff        |                   |  |  |
|                | XRC            | 0n/0ff        |                   |  |  |
|                | Fade out       | On/Off        |                   |  |  |
| Output setting | 4.4mm          | LR balance    | L3. 0dB – R3. 0dB |  |  |
|                | Balance output | Output type   | Line out          |  |  |
|                |                |               | Hp balance output |  |  |
|                |                | Output gain   | High gain         |  |  |
|                |                |               | Low gain          |  |  |

|                |                   | Line out                   | Fixed                                    |  |  |  |  |
|----------------|-------------------|----------------------------|------------------------------------------|--|--|--|--|
|                |                   |                            | Unfixed                                  |  |  |  |  |
|                | 3.5mm             | LR balance                 | L3. 0dB - R3. 0dB                        |  |  |  |  |
|                | Unbalanced output | Output type                | Line out                                 |  |  |  |  |
|                |                   |                            | Non-line out                             |  |  |  |  |
|                |                   | Output gain                | High gain                                |  |  |  |  |
|                |                   |                            | Low gain                                 |  |  |  |  |
|                |                   | Line out                   | Fixed                                    |  |  |  |  |
|                |                   |                            | Unfixed                                  |  |  |  |  |
|                | DSD USB output    | Auto                       |                                          |  |  |  |  |
|                | DSD play output   | Gain                       | -12/-6/0/+6/+12dB                        |  |  |  |  |
|                | VU meter          | Pre fader                  |                                          |  |  |  |  |
|                |                   | Post fader                 |                                          |  |  |  |  |
| Player setting | Breathe light     | On/Off                     |                                          |  |  |  |  |
|                | Volume key        | Clockwise                  |                                          |  |  |  |  |
|                |                   | Anticlockwise              |                                          |  |  |  |  |
|                | Power             | Auto power-off             | Off/ 1min / 5min / 10min / 15min / 30min |  |  |  |  |
|                |                   | Screen off                 | 10s / 30s / 1min / 2min / 3min / 5min    |  |  |  |  |
|                | Language select   | Chinese                    |                                          |  |  |  |  |
| Sound          |                   |                            |                                          |  |  |  |  |
| Hardware       | On                |                            |                                          |  |  |  |  |
| decode         | Auto              |                            |                                          |  |  |  |  |
| EQ setting     | Edit              |                            |                                          |  |  |  |  |
|                | Define            |                            |                                          |  |  |  |  |
| ATE            |                   | Brighter                   |                                          |  |  |  |  |
|                |                   | Sweet                      |                                          |  |  |  |  |
|                |                   | Dental                     |                                          |  |  |  |  |
|                |                   | Style 701                  |                                          |  |  |  |  |
|                |                   | Style 990                  |                                          |  |  |  |  |
|                |                   | Diffuse field(Near field)  |                                          |  |  |  |  |
|                |                   | Diffuse field(Far field)   |                                          |  |  |  |  |
| Filter         | РСМ               | Short delay sharp rolloff  |                                          |  |  |  |  |
|                |                   | Sharp rolloff              |                                          |  |  |  |  |
|                |                   | Slow rolloff               |                                          |  |  |  |  |
|                |                   | Short delay slo            | wrolloff                                 |  |  |  |  |
|                |                   | Super slow rolloff         |                                          |  |  |  |  |
|                |                   | Low dispersion short delay |                                          |  |  |  |  |
| Fade out       | DSD               | Cut off low fre            |                                          |  |  |  |  |
|                |                   | Cut off high frequency     |                                          |  |  |  |  |
| Wi-Fi          |                   |                            |                                          |  |  |  |  |
| W1AN           |                   |                            |                                          |  |  |  |  |
| Personal       |                   |                            |                                          |  |  |  |  |
| Hotshot        |                   |                            |                                          |  |  |  |  |
| Bluetooth      |                   |                            |                                          |  |  |  |  |

| Device              |  |
|---------------------|--|
| SD card             |  |
| Total space         |  |
| Free space          |  |
| Total               |  |
| Formatting SD       |  |
| Information         |  |
| Device name         |  |
| Model               |  |
| Version             |  |
| Software<br>versior |  |
| Hardware<br>versior |  |
| Play time           |  |
| Legal               |  |
| Reset               |  |

# Notes :

When factory data reset, all settings included ATE will be back to the factory status.

## **Firmware Update**

- 1. Maintain sufficient battery volume of the device.
- System upgrade is unfeasible if the battery volume is less than 20%. Please replenish the battery volume before upgrading.
- 2. Download "PAWGAPP.COE" firmware
- Log on the website www.lotoo.cn to access the download page.
- Download "PAWGAPP.COE" and save it in the computer.
- 3. Copy the firmware to the root directory of the SD card
- Connect the device to the computer via USB wire.
- Copy the downloaded firmware to the root directory of pop-up removable disk.
- 4. Upgrade firmware
- Enter Settings, click [SETUP> System Settings> Firmware Upgrade]. Wait for the completion of system upgrade. The following procedures are:
- 5. After correct upgrade, the device will be automatically turned off
- Re-start, and you can view the latest software version number.

#### Notes:

• We reserve the right to change the product function without any further notice.

- The firmware upgrade will not automatically delete files, but the improper operation may give rise to upgrade failure. In exceptional cases, you may be required to format the SD card; therefore, you are kindly requested to backup the important files in SD card before upgrading firmware.
- Be sure to carefully read this manual prior to operation; the firmware of the device is inapplicable to other products.

## Troubleshooting

In case of the following failures, you can try to resolve them by yourself. If any problem fails to be solved, please contact the after-sales service department.

# Failure to boot

• Low battery volume makes boot unavailable. Please charge the battery and retry.

#### No sound from headphones

- The volume knob is set to the minimum. Adjust the headphone volume.
- The headphones have been damaged or in poor contact. Please replace the headphones
- The level of music files is low.

#### Files in SD card fail to be identified by the device

- This device can only identify the playable music types; some music files are formats unsupported by the device, thus they cannot be identified.
- Music files have been damaged.
- File name without extension
- Multiple music files without extensions may turn up after the parsing of certain cue files.

Playlist file plays error

• Update the database after updating the music files in SD card; otherwise, the removed files in the playlist may result in playing errors.

Prompting formatting after SD card inserted

• SD card format does not meet the requirements of play, formatting is required.

#### **Usage Safety**

#### **Product Safety**

- Do not place any heavy objects on the device; otherwise, it may give rise to damage or malfunction.
- Do not use the device in humid environment; otherwise, it may cause damage to the circuit.

- Do not use the device in dusty or smoky areas; otherwise, it may give rise to damage or malfunction.
- Do not get the device close to magnetic substances; otherwise, it may give rise to damage or malfunction.
- Do not beat the device and its accessories; otherwise, it may cause serious damage or malfunction.
- Do not clean the device with chemical solvents or detergents; otherwise, it may cause damage.
- Do not use the device in thunder and lightning weather; otherwise, it may cause injury.
- Do not disassemble the device by yourself; otherwise, it may cause damage.

#### **Battery Safety**

- Do not place the device in a fire, or heat the device; otherwise, it may give rise to battery explosion.
- Stop using the battery immediately if high temperature and heat

#### Spec

#### General Spec.

| Formata            | DSD 64/128/256 DFF / DSF / ISO                        |
|--------------------|-------------------------------------------------------|
| rormats            | WAV / MP3 / FLAC / APE / OGG / M4A / AAC / ALAC / CUE |
| Display            | 3.77 inch touchscreen                                 |
| Processor          | ADI Blackfin BF7xx DSP Subsystem                      |
| DAC chip           | AK4137EQ Pro SRC chip                                 |
| Headphone chip     | OPA1622                                               |
| USB                | USB3.1 Type-C                                         |
| Storage            | UHS-II SD card (Up to 2TB)                            |
| Battery            | 5400mah Li-Polymer                                    |
| Wireless transport | Bluetooth 4.1 Stereo audio                            |
| Size               | 119*68.6*21mm (Bulge parts not included)              |
| Weight             | 275g                                                  |
| Firmware Update    | Support                                               |

#### Balanced Headphone Output (4.4mm)

| Freq Response     | +0.008/-0.34 dB (20 <sup>~</sup> 20kHz)      |
|-------------------|----------------------------------------------|
| THD+N             | 0.00015% @1kHz(20~20kHz, A-weight, No load)  |
| SNR               | 127dB (20 <sup>~</sup> 20kHz, A-weight)      |
| Output Level      | +14.4dBu(High Gain) -10.0dBu(Low Gain)       |
| Channel Isolation | -126dB                                       |
| Dynamic Range     | 127dB@1kHz (20 <sup>~</sup> 20kHz, A-weight) |

#### Unbalanced Headphone Output (3.5mm)

| Freq Response | +0.006/-0.38dB (20 <sup>~</sup> 20kHz)      |  |  |  |
|---------------|---------------------------------------------|--|--|--|
| THD+N         | 0.00045% @1kHz(20~20kHz, A-weight, No load) |  |  |  |
| SNR           | 123dB (20 <sup>~</sup> 20kHz, A-weight)     |  |  |  |
| Output Level  | +16dBu(High Gain) -9.0dBu(Low Gain)         |  |  |  |
| Dynamic Range | 123dB@1kHz (20~20kHz,A-weight)              |  |  |  |

## Balanced Line Output (4.4mm)

| Freq Response     | +0.008/-0.34 dB (20 <sup>2</sup> 0kHz)      |
|-------------------|---------------------------------------------|
| THD+N             | 0.00015% @1kHz(20~20kHz, A-weight, No load) |
| SNR               | 127dB (20 <sup>~</sup> 20kHz, A-weight)     |
| Output Level      | +14.4dBu(High Gain)                         |
| Channel Isolation | -126dB                                      |
| Dynamic Range     | 127dB@1kHz (20~20kHz,A-weight)              |

FCC Statement:

This device complies with part 15 of the FCC Rules. Operation is subject to the following

two conditions: (1) This device may not cause harmful interference, and (2) this device

must accept any interference received, including interference that may cause undesired

operation.

This equipment has been tested and found to comply with the limits for a Class B digital

device, pursuant to part 15 of the FCC Rules. These limits are designed to provide reasonable protection against harmful interference in a residential installation. This equipment generates, uses and can radiate radio frequency energy and, if not installed and used in accordance with the instructions, may cause harmful interference to radio communications. However, there is no guarantee that interference will not occur in a particular installation. If this equipment does cause harmful interference to radio or television reception, which can be determined by turning the equipment off and on, the

user is encouraged to try to correct the interference by one or more of the following measures:

-Reorient or relocate the receiving antenna.

-Increase the separation between the equipment and receiver.

-Connect the equipment into an outlet on a circuit different from that to which the receiver is connected.

-Consult the dealer or an experienced radio/TV technician for help.

Caution: Any changes or modifications not expressly approved by the party responsible

for compliance could void the user's authority to operate the equipment.

This equipment complies with FCC radiation exposure limits set forth for an uncontrolled environment. This transmitter must not be co-located or operating in conjunction with any other antenna or transmitter.

This equipment complies with FCC radiation exposure limits set forth for an uncontrolled environment. This equipment should be installed and operated with minimum distance 5mm between the radiator&your body.